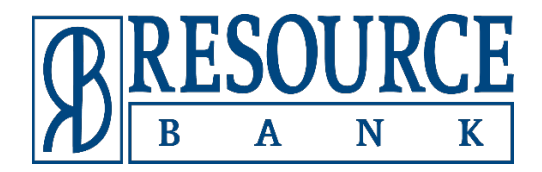

# 2021 Online Banking Refresh Quick Start Guide

Launching October 24, 2021

<u>www.resource.bank</u>

Customer Service: 985.801.0150 Main Office: 985.801.1888

# **Refreshed Online Banking Experience**

We are excited to announce that on **Sunday**, **October 24**, **2021**, we will be releasing a refreshed Online Banking experience! To help you prepare for these changes, we've put together an overview of the navigational updates and refreshed personalization features.

This refresh will not affect mobile banking, text banking, or Voice-24 telephone banking.

Credit Card, Merchant Services, RPM, and Lockbox portals are not affected.

Your login credentials will not be affected.

You may be asked to agree to updated User Terms and Service Agreements.

**NOTE:** Colors shown in the images do not represent the colors that will actually be displayed in the Online Banking experience release in October. You will still see our favorite shade of blue.

#### **Table of Contents**

- Navigational Updates
  - o Overview Page
  - o Accounts Page
  - o <u>Move Money</u>
  - o <u>My Spending</u>
- <u>Refreshed Features</u>
  - o <u>Widgets and Personalization</u>
  - o <u>QuickView</u>
  - o <u>Favorites</u>
  - o Account Groups

# Navigational Updates

## **Overview Page**

- The Home page has now been updated to the Overview page. Here's a quick summary of the changes you will see:
  - The new Overview page has two (2) columns Accounts and Widgets.
  - Your accounts are listed in the left column.
  - The new column on the right side of the page displays widgets available to you.
  - Easily access Resource Bank **contact information** by clicking the phone icon from anywhere you are during your Online Banking session.
  - Alerts & Messages are still accessible from the top of any page within Online
     Banking by clicking the bell or email icons.
  - Services & Settings previously accessed by clicking the "Contact Us" link is now accessible by clicking the gear icon at the top of any page within Online Banking. The options will display in a dropdown when the icon is clicked.
  - **Spendable Balance** is now located on the right side of the Overview page in the widgets columns as its own widget.
  - **Log Out:** The log-out option is now displayed under the nickname dropdown, where your profile nickname is displayed along with your Profile Settings.

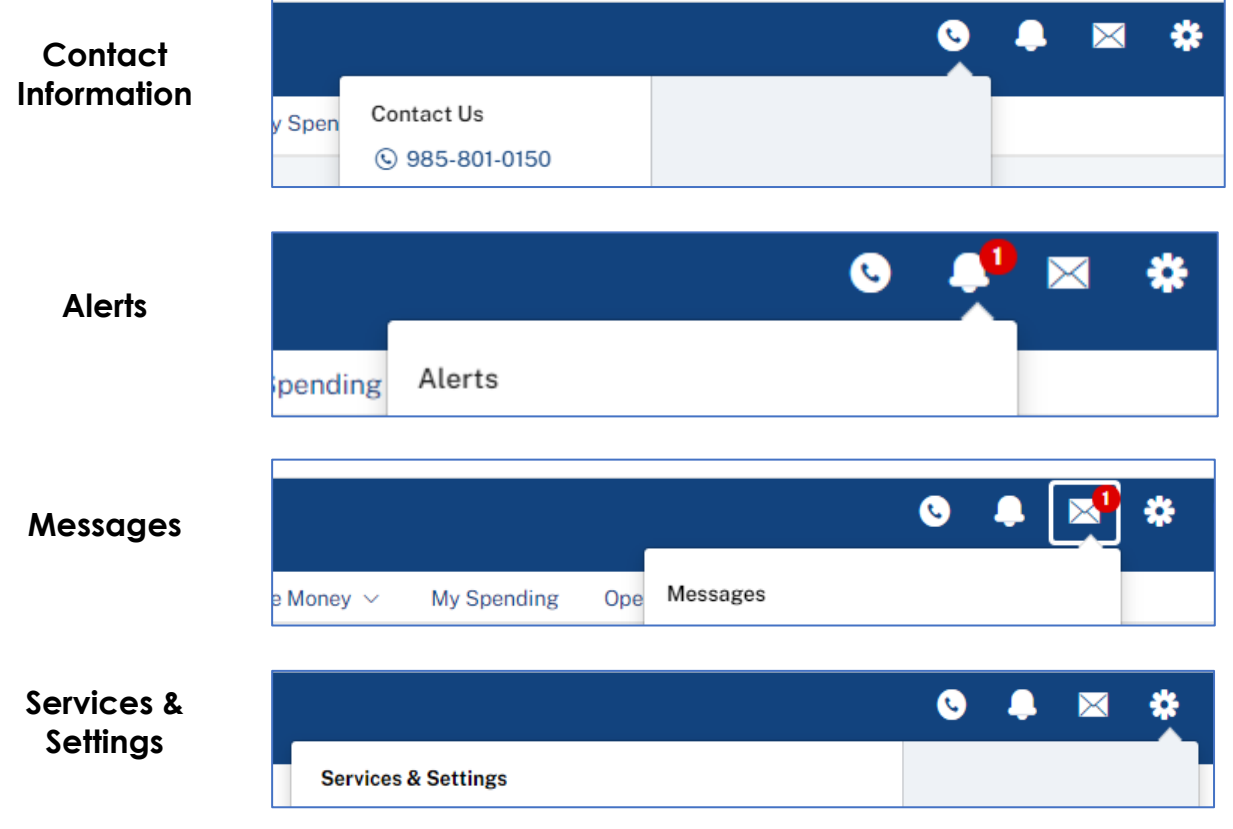

|                               | 0                  | 📮 🔀 🏶 Tess User 🗸                                                                     |
|-------------------------------|--------------------|---------------------------------------------------------------------------------------|
| Profile Settings &<br>Log Out | ng Open an Account | Profile Settings<br>Contact Information<br>Nickname<br>Passcode<br>Security Questions |
|                               |                    | Last Log In: 09/29/21 at 02:11 PM CDT<br>[→ Log Out                                   |

### Accounts Page

- The accounts page has been designed to display more information in an easier-toview format.
- Links previously shown on the right side at the top of the page are now displayed as sub-tabs along with the existing Activity sub-tab.
- Primary account balances will display at the top right corner of the page.
- Additional details regarding the accounts can be accessed by clicking the link (More Details) under the Account Name/Nickname on the top left of the page.

| U B A N                                             |                                                                                                    |                         |                                                       |                         | ◎ ♣ ⊠ ☆                                                      | Tess User 🗸 🗸                                                                                                    |
|-----------------------------------------------------|----------------------------------------------------------------------------------------------------|-------------------------|-------------------------------------------------------|-------------------------|--------------------------------------------------------------|----------------------------------------------------------------------------------------------------|
| Overview Accou                                      | unts 🗸 Bills & Payments Move Money 🗸 My Sp                                                                                                    | ending Open an          | Account                                               |                         |                                                              | 0                                                                                                    |
| necking ★<br>234 More Details                       |                                                                                                    |                         |                                                       | \$10<br>• Prev          | ,625.00 \$ 1<br>rious Day Balance                            | • Available Balance<br>as of 9/30/2021 3:58 PM                                                                        |
| Activity Alerts                                     | Statements Stop check payment Bills & Paymer                                                                                                    | nts Future view         |                                                       |                         | Transfe                                                      | r In Transfer Out                                                                                                    |
| Find transaction                                    | Q 09/01/2021 - 10/04/2021                                                                                                    |                         |                                                       |                         |                                                              | * =                                                                                                    |
| . "*" indicates a discre<br>arious other accounti   | pancy between the account balance and the transactions listed for the                                                                                                    | account. This can be du | e to unposted transaction                             | e not unt received by P |                                                              |                                                                                                    |
| Data 1                                              | Description -                                                                                                    | View All                | Category                                              | shot yet received by R  | Crodit   Dobit                                               | ccounted for, or                                                                                                    |
| Date \$                                             | Description - *                                                                                                    | View All 🖂              | Category 🗸<br>Deposit                                 | ©<br>v                  | Credit   Debit →<br>+100.00                                  | Balance<br>\$10,125.00                                                                                                |
| Date \$ 09/30/2021 09/29/2021                       | Description - /<br>Regular Deposit<br>Check # 6027                                                                                                    | View All                | Category 🗸<br>Deposit<br>Other                        | *<br>*                  | Credit   Debit -<br>+100.00<br>-100.00                       | Balance<br>\$10,125.00<br>\$10,125.00                                                                                 |
| Date \$ 09/30/2021 09/29/2021 09/29/2021            | Description -     Image: Constraint of the second second sec | View All                | Category 🗸<br>Deposit<br>Other<br>Cash/ATM            | *<br>*<br>*             | Credit   Debit -<br>+100.00<br>-100.00                       | Cocounted for, or<br>Balance<br>\$10,125.00<br>\$10,125.00<br>\$10,125.00                                             |
| Date \$ 09/30/2021 09/29/2021 09/29/2021 09/29/2021 | Description -     Image: Check # 6027       Image: Check # 6027     Image: Check # 6027       Image: Check # 6027     Image: Check # 6027       Image: Che                                                                                                    | View All                | Category 🗸<br>Deposit<br>Other<br>Cash/ATM<br>Deposit | *<br>*<br>*             | Credit   Debit -<br>+100.00<br>-100.00<br>-500.00<br>+100.00 | Balance           \$10,125.00           \$10,125.00           \$10,125.00           \$10,125.00           \$10,125.00 |

## **Move Money**

• The Move Money page where you conduct transfer contains the same functions and options you use each day.

| Overview Account      | ts 🗸 🛛 Bills     | & Payments               | Move Money 🗸                                           | My Spending                       | Open an Account                                  |          |            |                   | 2 |
|-----------------------|------------------|--------------------------|--------------------------------------------------------|-----------------------------------|--------------------------------------------------|----------|------------|-------------------|---|
| ransfers              |                  |                          | Schedule Single<br>Schedule Multip<br>Schedule Loan Pa | Transfer<br>le Transfers<br>yment | [ <sup>+</sup> ] Transfer Templates<br>曾 History |          |            |                   |   |
| Schedule Singl        | e Transfer       |                          |                                                        |                                   | Pending Transfers                                |          |            |                   |   |
| From:                 | Checking Che     | cking *1234              | ~ *                                                    |                                   | Transfer Description                             | Amount   | Date       | Actions           |   |
|                       | Balance:\$4321.  | 89                       |                                                        |                                   | Weekly House Savings                             | \$100.00 | 10/15/2021 | I want to 🗸       |   |
| To:                   | RB EE Choice     | Checking *5678           | <b>~</b> *                                             |                                   | To:RB EE Choice Checking                         |          |            |                   |   |
|                       | Balance: \$1478  | .96                      |                                                        |                                   | Until Canceled                                   |          |            |                   |   |
| Transfer Description: |                  |                          |                                                        |                                   |                                                  |          |            |                   |   |
| Amount: \$            | 0.00             | •                        |                                                        |                                   |                                                  |          |            |                   |   |
| Frequency:            | One-Time         |                          | ~                                                      |                                   | Pecent Transfers                                 |          |            |                   |   |
| Period:               | Once             |                          | •                                                      |                                   | Recent Hansiels                                  |          |            |                   |   |
| Scheduled Date:       | 10/01/2021       |                          | V)                                                     |                                   | No recent transfers                              |          |            |                   |   |
| Scheduled Date.       | 10/01/2021       |                          | 17                                                     |                                   |                                                  |          | View       | Transfer History> |   |
| Recurring Until:      | -                | ~                        |                                                        |                                   |                                                  |          |            |                   |   |
|                       | Create transfe   | r template after this tr | insfer is submitted                                    |                                   |                                                  |          |            |                   |   |
|                       | Cut-off Time: 6: | :00 pm CDT               |                                                        |                                   |                                                  |          |            |                   |   |

## **My Spending**

• The Category Watch widget (just as on the Overview page) has a new design using bars for day-to-day progress.

| $\Re_{\mathbb{B}}^{\underline{RESOURCE}}_{\mathbb{B} \to \mathbb{A} \to \mathbb{N} \to \mathbb{K}}$ |                    | 9                                                                            | 🌲 💌 🏶 Tess User 🗠                              |
|----------------------------------------------------------------------------------------------------|--------------------|------------------------------------------------------------------------------|------------------------------------------------|
| Overview Accounts ~ Bills & Payments Move Mone                                                      | y \vee My Spending | Open an Account                                                              | 6                                              |
| My Spending                                                                                         |                    |                                                                              | Checking *9087 ∨                               |
| Total Spending<br>This Pay Period , Not including Bills                                             | Budgeting Tips     | Category Watch – October<br>31 days left<br>Dusiness<br>Other<br>\$500 Spent | s1,250 t<br>+65 3<br>-896 5<br>\$2,000 Limit 3 |
| Track by Week                                                                                       | Update Limit       | Manago Categories                                                            | Update Categories / Limits                     |
| Where Did My Money Go?                                                                              | Aug 2021 < Septe   | ember 2021 > Oct 2021                                                        | Planning tips                                  |
| Money In and Out – Sep 1 To Sep 30                                                                  |                    | Spending Breakdown - September                                               |                                                |
| Deposited                                                                                           | \$6,227            | 7 Other                                                                      | 89% \$6,881 >                                  |
| Bills Paid                                                                                          | \$67               | Credit Card Deumant                                                          | \$722                                          |
| Transferred                                                                                         | \$4                | George Card Payment 570                                                      | SILE                                           |
| Spent (includes credits)                                                                            | \$7,20             | Restaurant <1%                                                               | \$62 >                                         |
|                                                                                                    |                    | Gasi Hanspurt   5170                                                         | \$7.696                                        |
|                                                                                                    |                    | Shopping                                                                     | +\$495 >                                       |

# **Refreshed Features**

## Widgets (Overview page)

- Provide direct access to more information and data.
- You can personalize the information and access to the features you use most, and even reorder and hide most widgets.

#### Widgets Supported

- Spendable Balance (for consumers only)
- My Spending (for consumers only)
- Category Watch (for consumers only)
- Pending Transfers (for consumers and businesses)
- Unread Messages (for consumers and businesses)

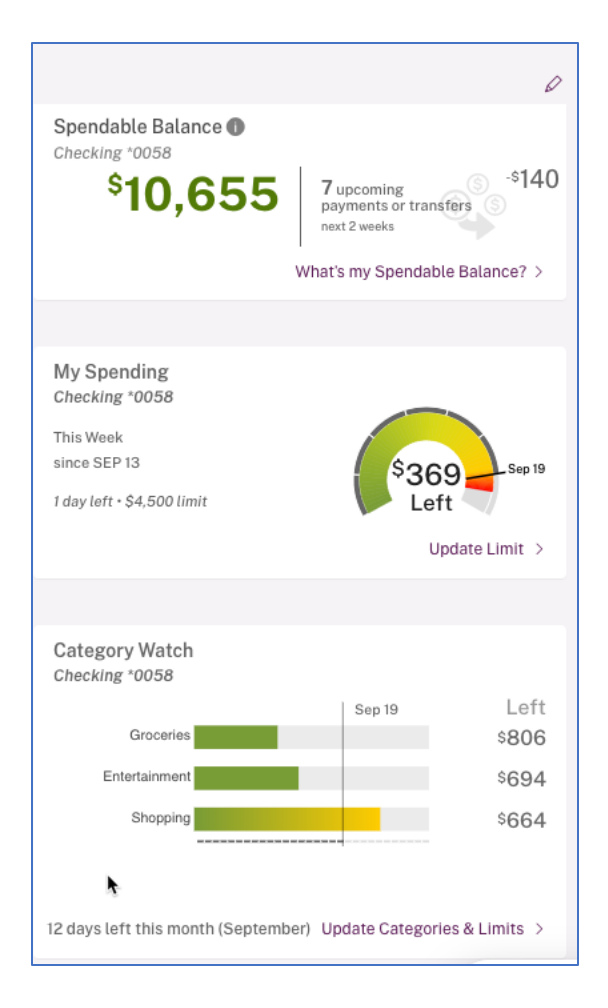

## QuickView

- Allows you to move from account to account and view recent activity and available actions without leaving the Overview page.
- Displays the most recent 5 transactions on an account.
- Clicking a transaction displays the transaction modal for quick editing of the transaction on Resource Bank accounts.

| *9999                                     | м           | \$24,086.72 \$24,483.0<br>Available Previous D |
|-------------------------------------------|-------------|------------------------------------------------|
| Most recent 5 Transactions from 9/15/2021 | 0 9/19/2021 | Transfer In Transfer Ou                        |
| 9/17/2021 Unposted: <script></script>     |             |                                                |

## Accounts Favorites (Consumers Only)

• Favorites allow you to create a subset of your accounts to view by default or at any time versus the All Accounts list.

| I Acc    | ounts 🔺 Favorites                         |   | Search by Account Q | Sort By Account Numbe |
|----------|-------------------------------------------|---|---------------------|-----------------------|
|          |                                           |   |                     | Reorder               |
| Favo     | rite Accounts                             |   |                     | Available             |
|          | Main Family Checking Account9999          | * |                     | \$23,079.18           |
|          | Unity Bank & Trust Line of Credit<br>0653 | * |                     | \$963.20              |
|          | Xpress Loan for Musical Equipment4999     | * |                     | \$10,000.00           |
| <b>D</b> | Potential Retirement CD                   | * |                     | \$10,000.00           |

## Account Groups (Businesses Only)

- End the frustration of searching for specific related accounts in a long list of accounts.
- You can create a subset of accounts that can be used for viewing only those accounts on the Overview page and using those groups for Cash Management features in the future.

| Overview Accounts $\sim$              | Bills & Payments | Move Money $$ |
|---------------------------------------|------------------|---------------|
| All Accounts 🗸 🖉                      |                  |               |
| All Accounts<br>Default Account Group |                  |               |
| California Properties                 |                  |               |
| Missouri Properties                   | k                |               |
| North Carolina Properties             |                  |               |
| South Carolina Properties             |                  |               |
| Texas Properties                      |                  |               |
|                                       |                  |               |
| Savings 🛊                             |                  |               |
| Savings<br>*4174                      |                  |               |

#### Manage Account Groups

Account groups may contain any type of accounts including outside accounts. However, specific features like Overview Page may only be able to use certain account types.

|                           | Edit | Delete | Default 🌒 |
|---------------------------|------|--------|-----------|
| All Accounts              |      |        | •         |
| California Properties     | Ø    | 1      | 0         |
| Missouri Properties       | Ø    | i Î    | 0         |
| North Carolina Properties | Ø    | Ĩ      | 0         |
| South Carolina Properties | Ø    | Ĩ      | 0         |
| Texas Properties          | Ø    | Ĩ      | 0         |